ESホームに学校のHPを設定

「ESをつかう」に自校のHPを設定します。

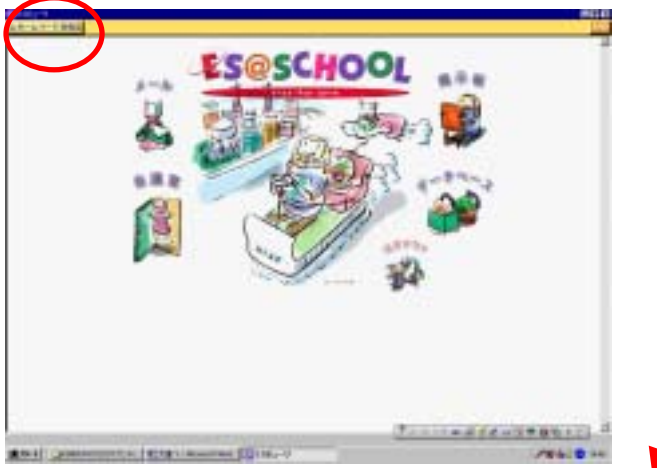

「ESをつかう」を立ち上げ、「ホームページをみる」 をクリックしたときに自校のHPへつながるように設 定します。

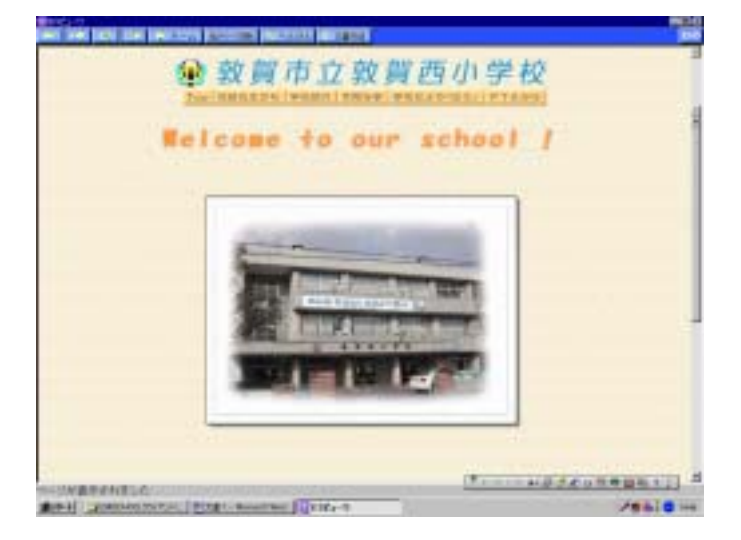

その1.「ESビューワ設定」から

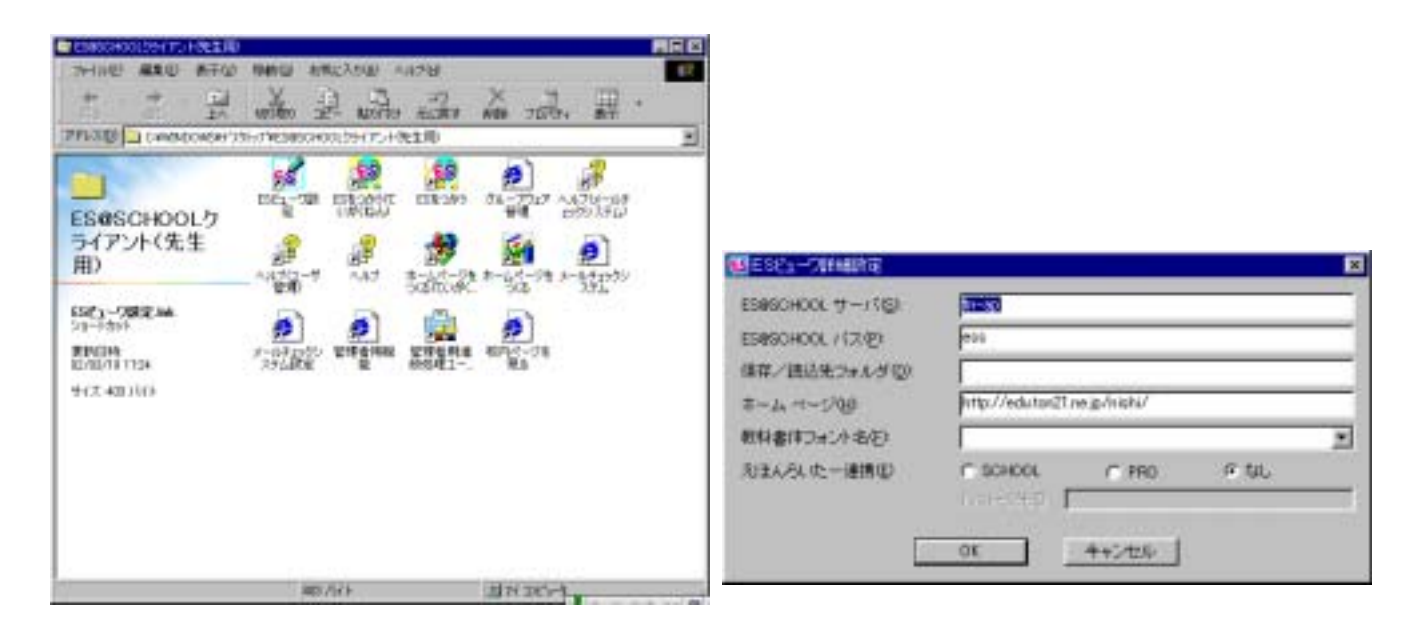

ESをつかう - 1/1 -

## ESホームに学校のHPを設定

## その2.「ESをつかう」右クリックで「プロパティ」を開く

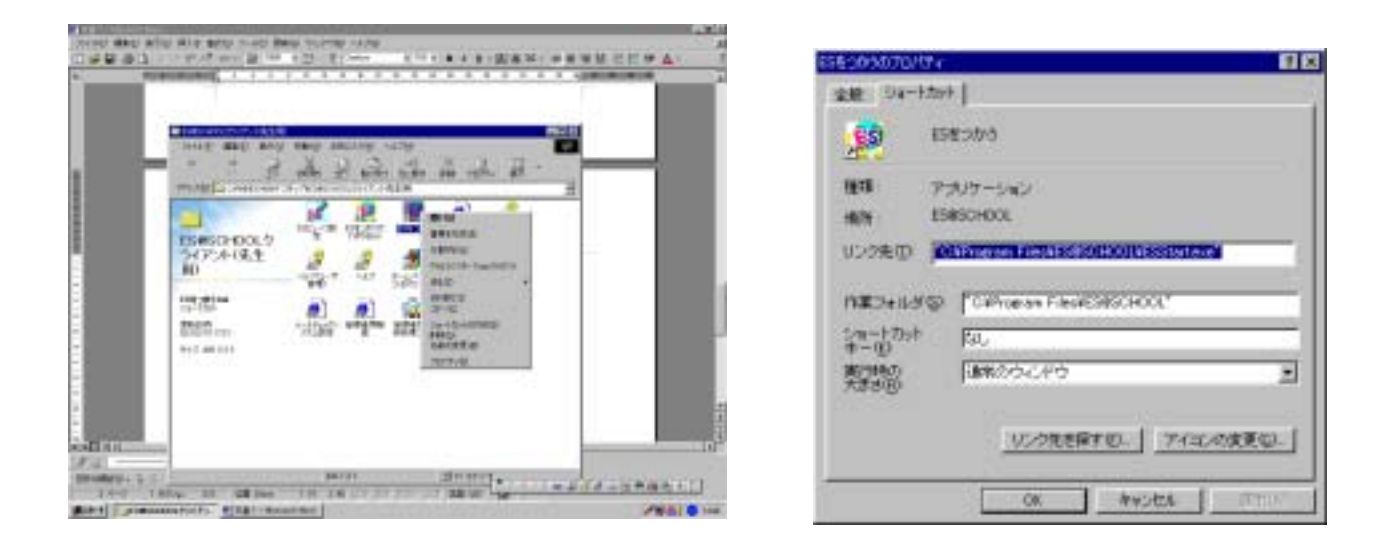

「他のページをみる」にリンクを設定します。

| ● 取解市立取留西小学校<br>Selected to our school /<br>「「「「「「」」」」」<br>「「」」」」」<br>「」」」」」<br>「」」」」」」<br>「」」」」」」 | 「他のページをみる」ボタンをクリック。                                          |
|----------------------------------------------------------------------------------------------------|--------------------------------------------------------------|
|                                                                                                    | http://sirabe.edu.ton21.ne.jp<br>数材(きょうざい)サーバ<br>検索(けんさく)ページ |

## この状態で、「ctrl」+「Shift」+「Enter」を押します。

| ▼ベージ名<br>設研(きょうざい)サーバ<br>検索(けんさく)ページ |
|--------------------------------------|
|                                      |

URL、ページ名を入力し、「登録」ボタンを 押します。 「戻る」ボタンをクリック。

ESをつかう - 2/2 -

## ESホームに学校のHPを設定

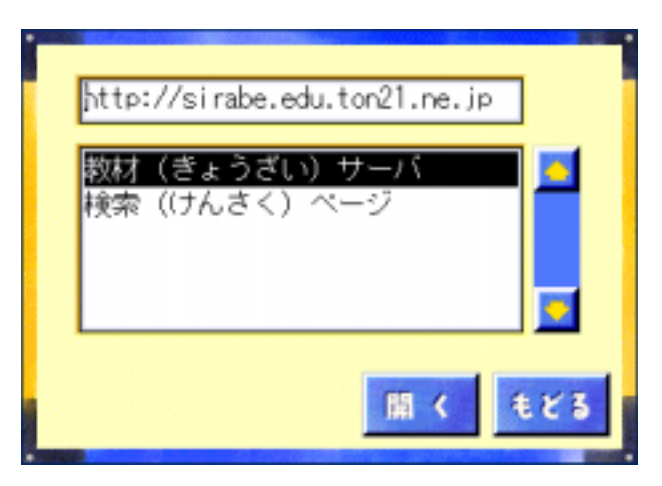

確かめてみます。

リンク先を選択し、「開く」ボタンをクリックすると、 サイトへつながります。

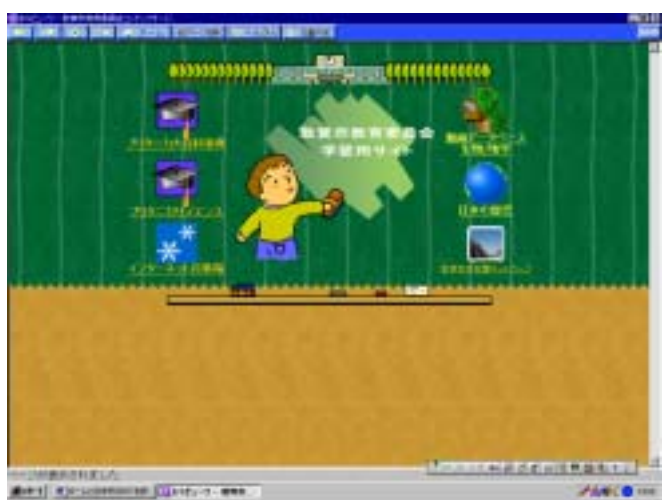

ESをつかう - 3/3 -